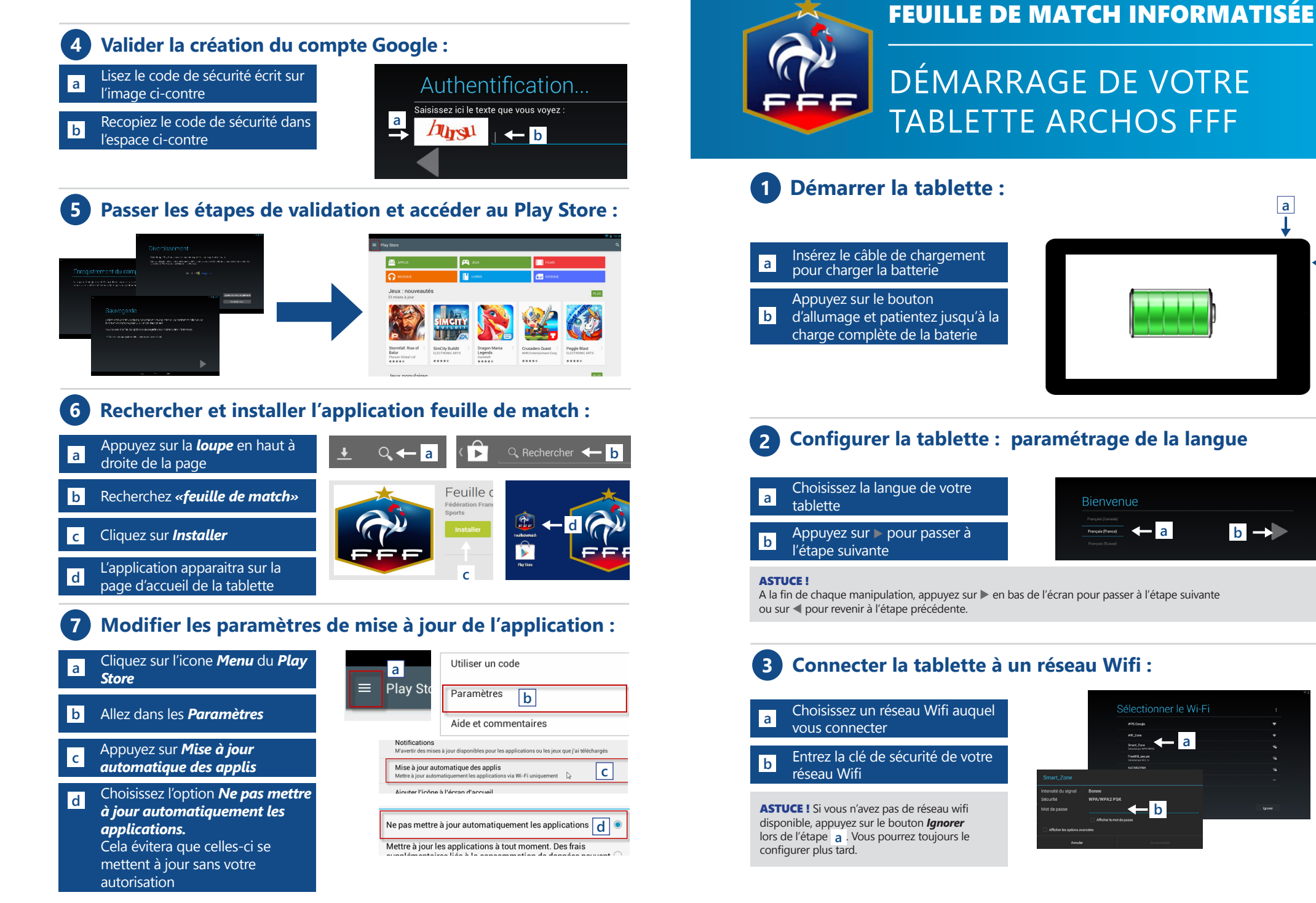

1

а

b →

а

← b

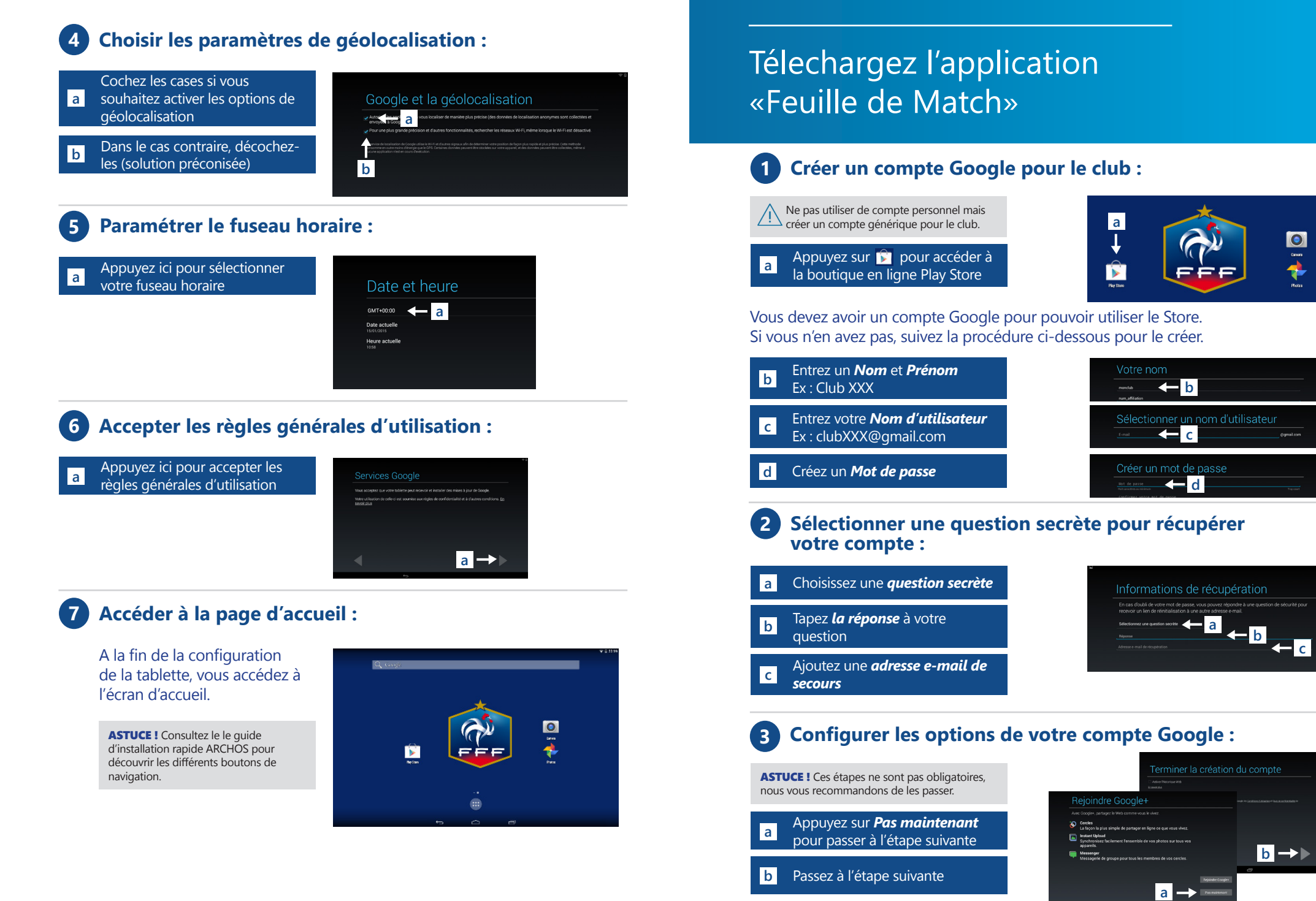